## Setting up the college VPN on a Mac

- 1. On your Mac, choose the Apple menu 🗳 > System Preferences, then click Network 🍪
- 2. Click the Add button + in the list on the left, click the Interface pop-up menu, then choose VPN
- 3. Click the VPN Type pop-up menu, then choose "L2TP over IPSec"
- 4. Give the Service a name e.g. WNC Remote Connection

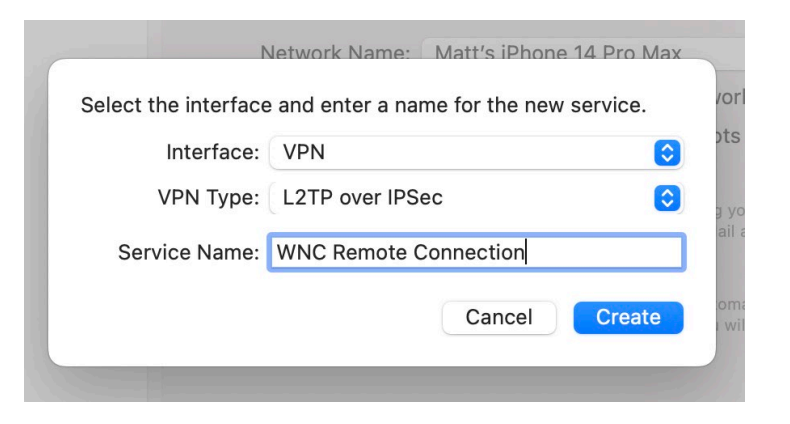

- 5. Under Server Address enter wncconnect.wnc.ac.uk
- 6. Under account name enter your idnumber@westnotts.ac.uk

| • • • < > IIII Network Q Search     |                   |                           |  |
|-------------------------------------|-------------------|---------------------------|--|
| Lo                                  | cation: Automatic | 6                         |  |
| Connected                           | Status:           | Not Configured            |  |
| Thunderbolt Bridge Not Connected    |                   |                           |  |
| WNC Reonnection<br>• Not Configured | Configuration:    | Default                   |  |
|                                     | Server Address:   | wncconnect.wnc.ac.uk      |  |
|                                     | Account Name:     | fea101685@westnotts.ac.uk |  |
|                                     |                   |                           |  |
|                                     |                   | Authentication Settings   |  |
|                                     |                   | Connect                   |  |
|                                     |                   |                           |  |

- 7. Click Authentication Settings and under "Shared Secret" enter baseabledarerock
- 8. Click Advanced and tick "Send all traffic over VPN connection". Click DNS then click the Add button + under DNS Servers and enter 172.20.0.38

9. Click the Add button + under Search Domains and enter - westnotts.ac.uk

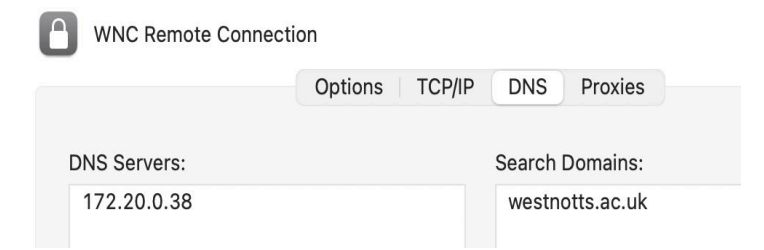

- 10. Click OK and Apply
- 11. Click Connect and you should be prompted for your college password. Enter this then the VPN should be connected.

|                             | $\bigcirc$                |  |  |  |
|-----------------------------|---------------------------|--|--|--|
| VPN Connection              |                           |  |  |  |
| Please enter your name:     | fea101685@westnotts.ac.uk |  |  |  |
| Please enter your password: | •••••                     |  |  |  |
| Cancel                      | ОК                        |  |  |  |

- 12. To use Remote Desktop to open up a virtual Windows environment (like using an on-site college computer), download the "<u>Microsoft Remote Desktop</u>" app from the Mac App Store and then import the .RDP file from the college website <u>here</u> into it.
- 13. Open up the new connection in Microsoft Remote Desktop and log in when prompted. For your username, you should enter it as follows: **idnumber@westnotts.ac.uk**; for instance, if your college username is **joh123456** then you should enter **joh123456@westnotts.ac.uk**.

Your password is the same as your normal college password.

14. After a short while a full-screen virtual Windows environment should open on your Mac and allow you full access to college systems.

Please be aware that to use the following resources you do **<u>NOT</u>** need the remote connection - they are available directly on the Internet:

- <u>Moodle</u>
- OneFile
- Office 365
- Planet eStream
- LRC Online
- <u>Staff Essential Training</u>

If you have any problems accessing the VPN, please contact the IT Helpdesk.